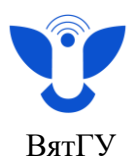

## Инструкция для студентов

## Инструкция по смене фамилии в персональных данных

- 1. Войдите в Личный кабинет <u>https://new.vyatsu.ru/account</u>.
- 2. Введите свой логин (stud\*\*\*\*\*) и пароль, нажмите кнопку «Войти».

| ВЯТСКИЙ<br>ГОСУДАРСТВЕННЫЙ<br>УНИВЕРСИТЕТ<br>Опорный университет Кировской области              |   |
|-------------------------------------------------------------------------------------------------|---|
|                                                                                                 |   |
| Главная / Личный кабинет / Опросы / Преподаватель глазами студента<br>Пожалуйста, авторизуйтесь |   |
| Логин                                                                                           |   |
| Пароль                                                                                          |   |
| <ul> <li>Запомнить меня на этом компьютере</li> <li>Войти</li> </ul>                            | - |

3. Перейдите во вкладку «Документы», далее во вкладку «Заявления».

| \вная ∨      | учеба 🗸         | МОИ ОПРОСЫ           | ДОКУМЕНТЫ 🗸                                  | выйти                                     | Ç          | $^{\circ}$ |  |
|--------------|-----------------|----------------------|----------------------------------------------|-------------------------------------------|------------|------------|--|
|              |                 |                      | СОГЛАСИЯ ПД<br>ЗАЯВЛЕНИЯ                     |                                           |            |            |  |
| ция          |                 |                      | ЭЛЕКТРОННАЯ З<br>РЕЗУЛЬТАТЫ ТЕ<br>ИНСТРУКЦИИ | Ю БЫВОРУ<br>ВАЧЕТНАЯ КНИ:<br>КУЩЕГО КОНТР | ЖКА<br>ОЛЯ |            |  |
| кабинета "Мо | и опросы". Вы м | южете его найти в ме | ДОГОВОРЫ И ДО<br>ню л                        | ОП. СОГЛАШЕНІ                             | ИЯ         |            |  |
|              |                 |                      |                                              |                                           |            |            |  |

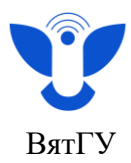

## 4. Нажмите «Заполнить заявление».

| ВЯТСКИЙ<br>ГОСУДАРСТВЕННЫЙ<br>УНИВЕРСИТЕТ<br>Опорный университет Кировской области                  | Сведения об образовательной организации |         |            | Подать заявление<br>о приеме | 0     | Поиск | Q   |  |
|----------------------------------------------------------------------------------------------------|-----------------------------------------|---------|------------|------------------------------|-------|-------|-----|--|
|                                                                                                    | главная $\vee$                          | учеба 🗠 | МОИ ОПРОСЫ | документы 🗁                  | выйти | Ģ     | @ ~ |  |
| Главная / Личный кабинет / Зиляления<br>Гравная / Личный кабинет / Зиляления<br>Заполнить заявление |                                         |         |            | Мои заявл                    | р     |       |     |  |

5. В разделе «Заявления» выберите «Заявление об изменении фамилии, имени, отчества в учётных документах».

|                      |                        | ПЛАВНАЯ \     |
|----------------------|------------------------|---------------|
| парцая / Пициций каб | ицат / Задолация / Все | заявления     |
| лавная / личный као  | инет / Заявления / Бсе | залыненил     |
| фамилии              |                        | Все заявления |
|                      |                        |               |

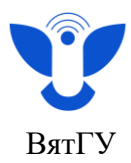

6. Заполните согласие на обработку персональных данных.

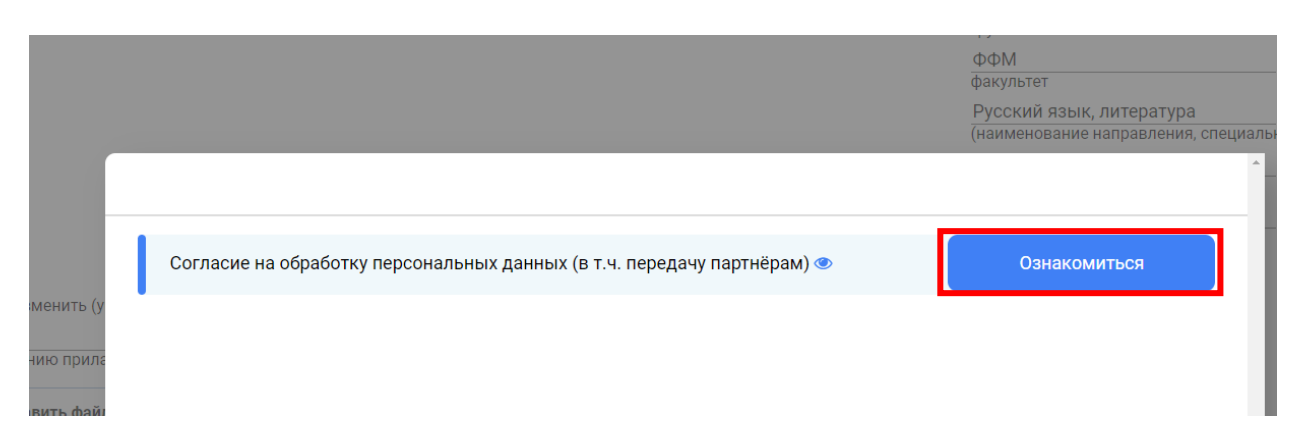

7.Ознакомьтесь с информацией, которая будет представлена вам на странице, перед тем как подписать заявление поставьте галочки напротив пустых квадратиков и нажмите кнопку «Подписать».

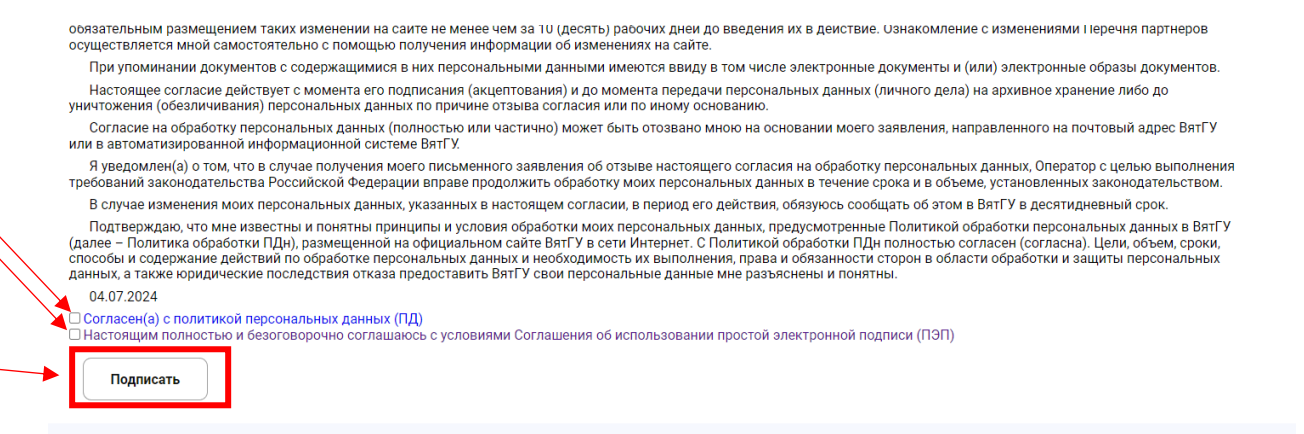

8. Заполните шаблон заявления, укажите новые данные. Нажмите «Подготовить документ».

|                                                               |                                                                   |                        | ЗАЯВЛЕНИЕ                   |                                    |              |
|---------------------------------------------------------------|-------------------------------------------------------------------|------------------------|-----------------------------|------------------------------------|--------------|
| Прошу изменить (указа                                         | гь нужное: фамилию, имя, отчество)                                | Рерасимов Павел Ста    | нис в учетных документах на | (указать новые данные: фамилию, им | я, отчество) |
| К заявлению прилагаю                                          | следующие документы:                                              |                        |                             |                                    |              |
| Добавить файлы                                                | Удалить добавленные файл                                          | лы                     |                             |                                    |              |
| Подтверждающие дон<br>11.8КБ                                  | кументы.docx                                                      |                        |                             |                                    |              |
| 31.07.2024<br>✓ Согласен(а) с политин<br>✓ Настоящим полность | кой персональных данных (ПД)<br>ю и безоговорочно соглашаюсь с ус | словиями Соглашения об | использовании простой элект | ронной подписи (ПЭП)               |              |
| Очистить                                                      | Подготовить документ                                              |                        |                             |                                    |              |
|                                                               |                                                                   | 3                      |                             |                                    |              |

Центр организации корпоративного обучения сотрудников и студентов